## HOW TO VIEW OT CALLING LIST

1. Click on "Reports" at top of Telestaff screen

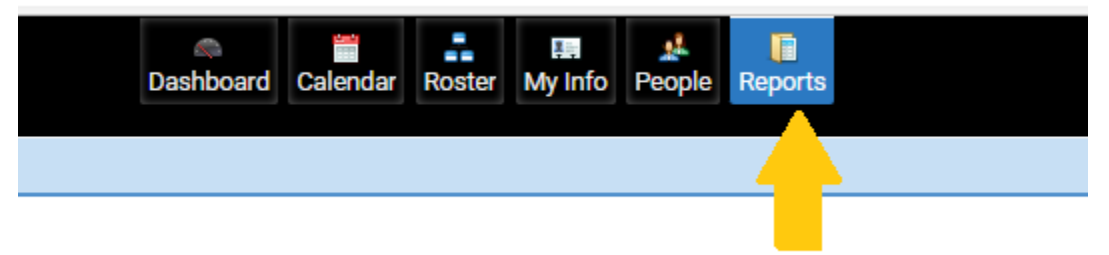

2. Click on "Overtime signup list" from the scroll-through menu

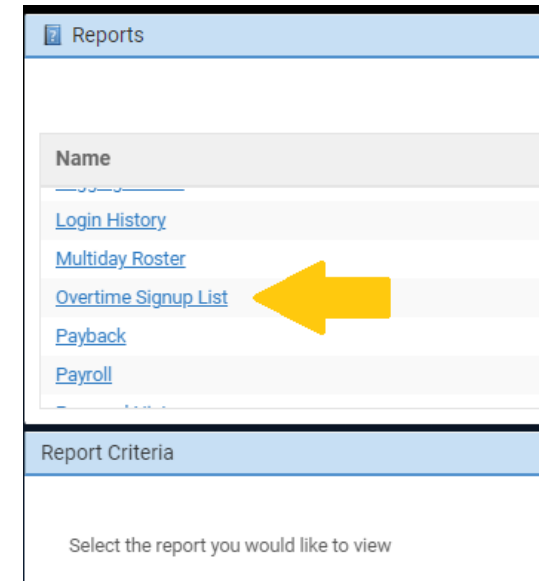

## 3. Change the dates to the desired calling period

| riteria        | (?)                          |
|----------------|------------------------------|
| Date Selection | Calendar Dates Dynamic Dates |
| rom *          |                              |
| 08/09/2022     |                              |
| hrough *       |                              |
| 08/10/2022     |                              |

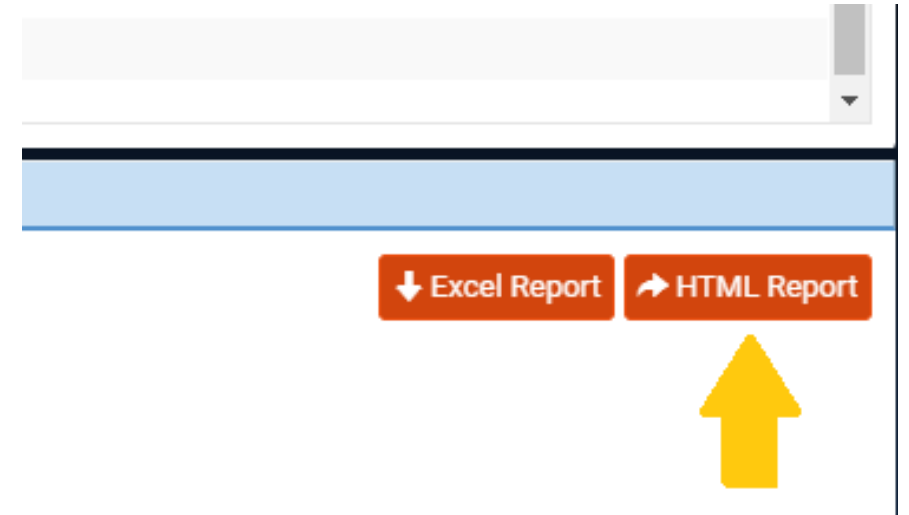

4. Click "HTML Report". A separate window will open with the report

5. The Report will look like this:

метно ратк ние **Overtime Sign Up List** For Dates: 2022-08-09 & 2022-08-10 Sign Up Code Sign Up Code Logged Hours Opportunity # EmpID Name Contact Number Speciality M174 Kaufman, Paul \*917075911222 Aug 10, 2022 OTSU24 PM/S/HR/ED Aug 9, 2022 OTSU24 9.5 M173 Magnan, Dave \*914085159571 PM/S/U/HR/ED/UASAug 9, 2022 Aug 10, 2022 OTSU24 23 Aug 9, 2022 OTSU24 Aug 10, 2022 OTSUP<24 M182 Brandt, Tyler \*(415)233-3260 PM/S/ED 54 Aug 10, 2022 M096 Hunt, Jane O. \*914155951706 S/U/HR Aug 9, 2022 OTSU24 261 M136 Lai, Chung G. \*(408)242-6494 S/AC/HR Aug 9, 2022 OTSU24 Aug 10, 2022 OTSU24 289

KEY:

- EmpID: Badge Number
- First blank: Day 1 of calling period
- Second blank: Day 2 of calling period
- Sign Up Code: OTSU24 for full 24 hour signup, OTSUP<24 for partial signup</li>
- Logged Hours: Current hours total from OT list
- Opportunity #: Currently not used